# Arduino MiniPirate

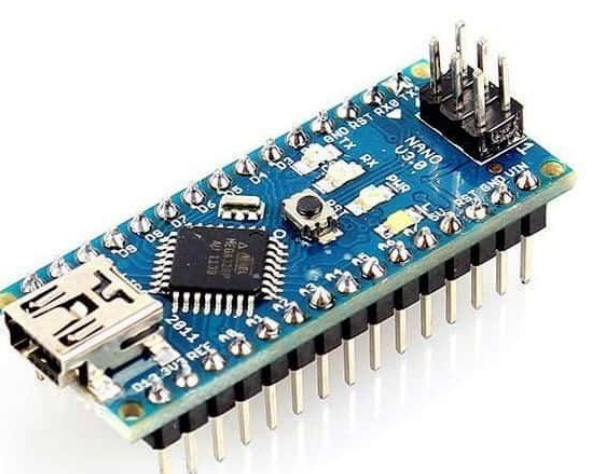

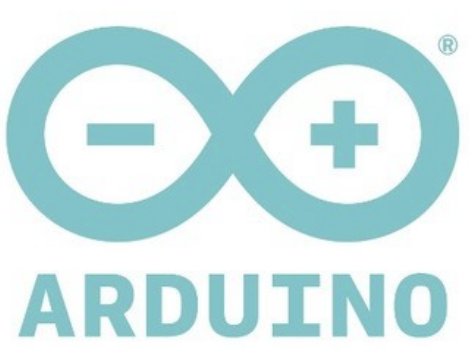

#### Arduino telepítése

| HOME | STORE | SOFTWARE   | EDUCATION | RESOURCES | COMMUNITY | HELP |
|------|-------|------------|-----------|-----------|-----------|------|
|      |       | ONLINE TOO | LS        |           |           |      |
|      |       | DOWNLOADS  |           | BLOO      | G         |      |

#### https://www.arduino.cc/

Software menüpont Downloads A jobb oldalon látható helyen a **Download the Arduino IDE** résznél a Windows Installer-t érdemes letölteni

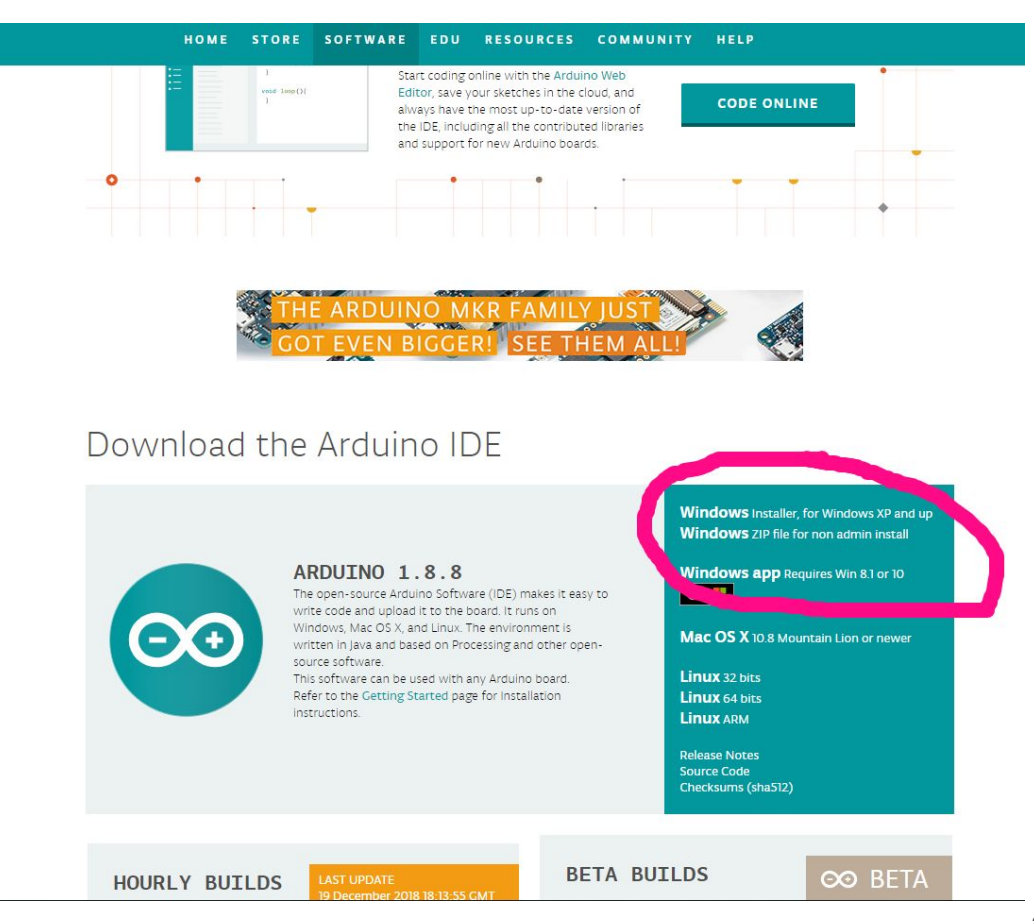

### Arduino MiniPirare telepítése

Vázlat menüpont Könyvtár tartalmazása ponton belül a Könyvtárak kezelése...

A beviteli mezőbe írjuk be: minioirate majd a SwissHandmade Minipirate pontnál, nyomjunk a Telepítés gombra

| Könyvtár keze                 | lő                          |                                               |                      |                                                                                                    | >              |
|-------------------------------|-----------------------------|-----------------------------------------------|----------------------|----------------------------------------------------------------------------------------------------|----------------|
| Típus Összes                  | ✓ Téma                      | Összes                                        | ~                    | minipirate                                                                                            |                |
| SwissHandmad<br>Commandline f | e MiniPirate<br>or GPIO, 12 | e by SwissHar<br>C and CPU m<br>deal for expl | ndmade<br>anipulatio | ons To scan I2C, read/write GPIO, read/write EEPROM and read CPU<br>devices without any code writing. | J informations |
| More info                     |                             |                                               |                      |                                                                                                    |                |

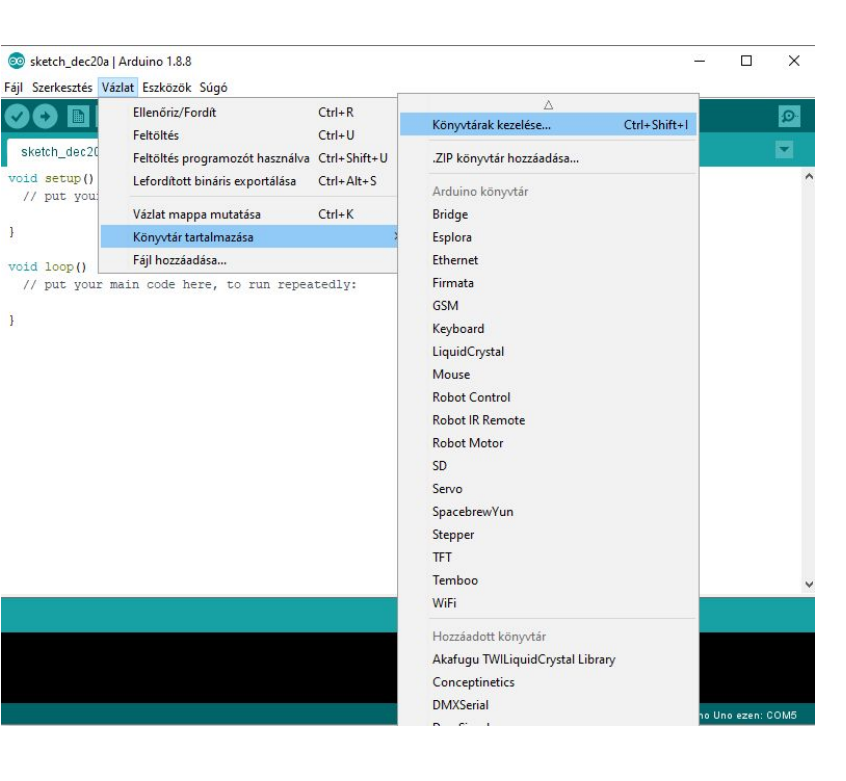

### MiniPirate Feltöltése 1.

Fájl menüpont Példák ponton belül alul Példák egyéni könyvtárból résznél A SwissHandmade MiniPirate pontnál a Minipirarte kiválasztása

| SwissHandmade MiniPirate Mini                                                                      | ipirate       | 🧐 Minipirate - MiniPirate.ino   Arduino 1.8.8 — □                                                                                                    | × |
|----------------------------------------------------------------------------------------------------|---------------|----------------------------------------------------------------------------------------------------|---|
| Betöltődik a program a                                                                             |               |                                                                                                    | P |
| szerkesztőablakba                                                                                  |               | MiniPirate Strings_PGM_MEM.cpp Strings_PGM_MEM.h baselO.cpp baselO.h modeBase.h model20                                                                                                    | A |
| Ennél a verziónál hibát kap                                                                        | hatunk        | // A human readable serial protocol<br>// for basic I/O tasks.                                                                                                    |   |
| az ellenőrzésnél                                                                                   |               | //<br>// Heavily oriented at "Bus Pirate"<br>// <u>http://dangerousprototypes.com/docs/Bus_Pirate_menu_options_guide</u><br>//                                                                            |   |
| WireWire.h: No such file or directory                                                              |               | // Pin Layout:<br>// - A4: SDA<br>// - A5: SCL                                                                                                    |   |
| Cseréljük ki a kikommentel                                                                         | t részt       | <pre>// // Add command line UI and Port manipulations by O. Chatelain // Including parts of I2C Scanner adapted by Arduino.cc user Krodal // Including parts of Bus Pirate library by Ian Lesnet //</pre> |   |
| ; <mark>include <wire.h></wire.h></mark><br>′/≢include "/Wire/Wire.h" // Hack: See <u>http://f</u> | orum.arduino. | // April 2014<br>// Using Arduino 1.0.1<br><u>.C</u> //<br>// April 2015<br>// Update for Use with IDE-1.6.3                                                                                              | ~ |
|                                                                                                    |               | <                                                                                                    | > |

# MiniPirate Feltöltése 2.

Válasszuk ki az Eszközök menüpont Alaplap résznél az arduino-nk típusát Micro esetén Arduino/Genuino Micro

Válasszuk ki az Eszközök menüpont Port résznél a felismert portot. Majd nyomjunk a kis nyíl ikonra a

#### feltöltéshez

Minipirate - model2C.cpp | Arduino 1.8.8
 Fájl Szerkesztés Vázlat Eszközök Súgó
 Feltöltés

#### Sikeres feltöltés esetén Feltöltés kész

#### előltés kész.

Vázlat használ 15478 bájt (47%) -ot a program tárhelyből. A maximum 32256 bájt. A globális változók 1201 bájt (58%)-ot használnak a dinamikus memóriából, 847 bájtot hagyva a hely:

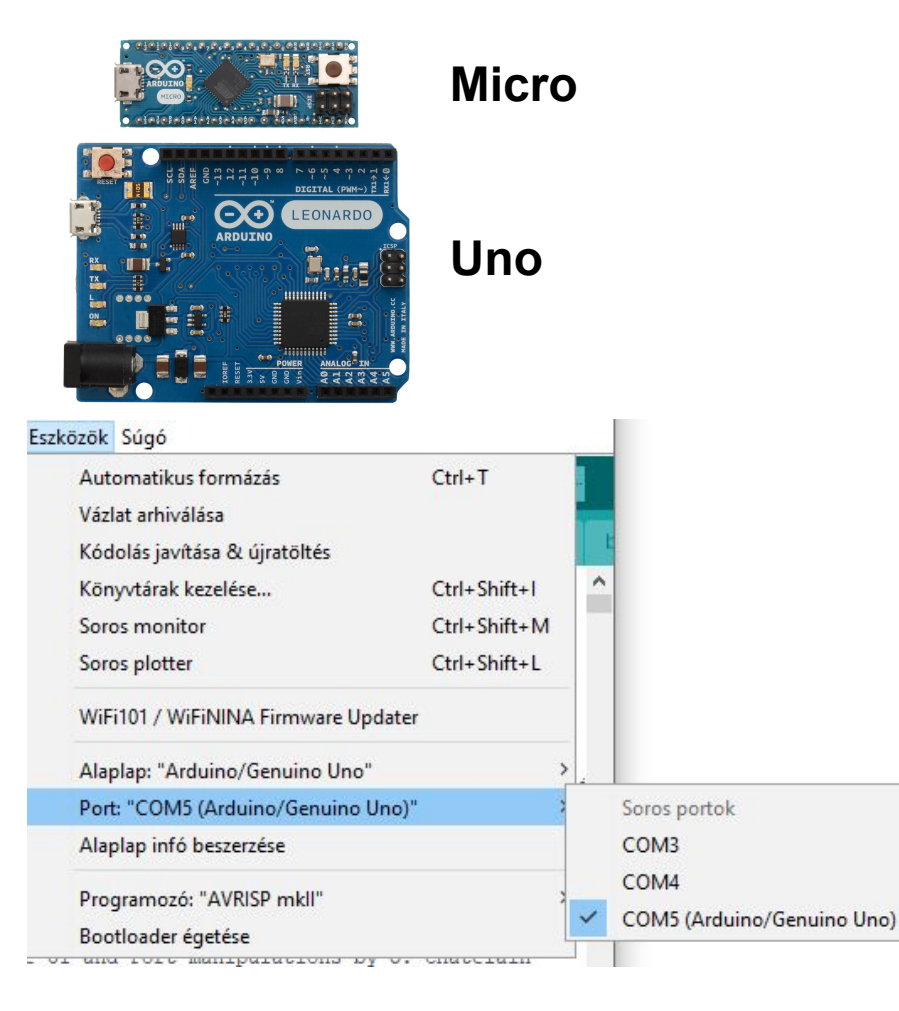

# Arduino MiniPirate használata

Eszközök menüpont Soros monitor -t kiválasztva a jobb oldali képet kell kapjuk. Ha az alábbi képet látjuk

| 💿 COM5 (Arduino/Genuino Uno) | – 🗆 X  |
|------------------------------|--------|
|                              | Küldés |

#### %ff°C°Djdx%xx%0%eD %%%0%eD %8%0w9DrD%DZ%2∢k%/%D%H%%%]D0D.D"\*%%%80%:D%f4%3D9+%%D^[ %zcD D%D-%MDDP%%D%1%AhDz%4D]%.6%=z%4E%D %H

#### Változtassuk meg a baud rate-et a jobb alsó sarokban 57600-ra

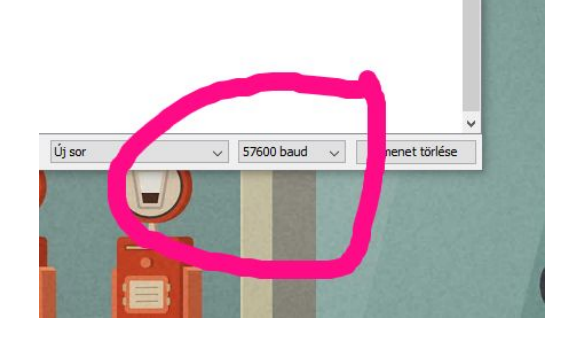

| 💿 COM5 (Arduino/Genuino Uno)                                  |        |              | <u></u> |           | Х     |
|---------------------------------------------------------------|--------|--------------|---------|-----------|-------|
|                                                               |        |              |         | Kü        | ildés |
| 昆?????ff??fD~f?~MiniPirate: v0.3 ( Thu Dec 20 10:24:02 2018 ) |        |              |         |           | ^     |
| Device has 14 digital pins and 6 analog pins.                 |        |              |         |           |       |
| CPU is set to 15.64Mhz                                        |        |              |         |           |       |
| LIST OF SUPPORTED COMMANDS                                    |        |              |         |           |       |
|                                                               |        |              |         |           |       |
| h/? - Show this help                                          |        |              |         |           |       |
| p - Show all port values & directions                         |        |              |         |           |       |
| q - Show all port values & directions (quick)                 |        |              |         |           |       |
| < - Set a port as INPUT                                       |        |              |         |           |       |
| > - Set a port as OUTPUT                                      |        |              |         |           |       |
| <pre>/ - Set a port to HIGH (clock up)</pre>                  |        |              |         |           |       |
| \ - Set a port to LOW (clock down)                            |        |              |         |           |       |
| ^ - Set a port LOW-HIGH-LOW (one clock)                       |        |              |         |           |       |
| <pre>\$ - Do a pin sweep</pre>                                |        |              |         |           |       |
| c - Set port to clock high and low with given delay           |        |              |         |           |       |
| g - Set analog (pwm) value                                    |        |              |         |           |       |
| s - Set servo value                                           |        |              |         |           |       |
| i - Scan i2c device addresses                                 |        |              |         |           |       |
| # - Set i2c device active x                                   |        |              |         |           |       |
| r # - Read i2c n bytes from active device                     |        |              |         |           |       |
| w 🛊 🛊 🗕 Write i2c bytes to active device                      |        |              |         |           |       |
| x - save current config to eeprom                             |        |              |         |           |       |
| y - load last config from eeprom                              |        |              |         |           |       |
| z - set all ports to input and low                            |        |              |         |           |       |
| v - Show AVR VCC reading                                      |        |              |         |           |       |
| t - Show AVR internal temperature reading                     |        |              |         |           |       |
| f - Show free memory                                          |        |              |         |           |       |
| u - Show system uptime (or clock)                             |        |              |         |           |       |
| e - Erase EEPROM                                              |        |              |         |           |       |
| * - Reboot                                                    |        |              |         |           |       |
| Automatikus görgetés 🔲 Időbélyegző mutatása                   | Új sor | ✓ 57600 baud | Kim     | ienet tör | lése  |

# MiniPirate parancskészlete

| SCOM14                                     |
|--------------------------------------------|
| 1                                          |
| ArduPirate: v0.1                           |
| LIST OF SUPPORTED COMMANDS                 |
|                                            |
| h - Show this help                         |
| p - Show current port values & directions  |
| < - Set a port as INPUT                    |
| > - Set a port as OUTPUT                   |
| / - Set a port to HIGH (clock up)          |
| \ - Set a port to LOW (clock down)         |
| ^ - Set a port LOW-HIGH-LOW (one clock)    |
| g - Set analog (pwm) value                 |
| s - Set servo value                        |
| i - Scan i2c device addresses              |
| # - Set i2c device active x                |
| r # - Read i2c n bytes from active device  |
| w # # # - Write i2c bytes to active device |
| x - save current config to eeprom          |
| y - load last config from eeprom           |
| z - set all ports to input and low         |
| 12C>                                       |

Help: A parancsok listája a h paranccsal íratható ki

Megjegyzés: A <>/ \ ^ parancsok után egy sorszámot kell megadni (az Arduino kivezetések nevéből a **D** betűt ki kell hagyni).

Példa: A D13 lábra kötött LED bekapcsolása13/13 (D13 kimenet, D13 magas szintre)

Példa: A D13 lábra kötött LED kikapcsolása(D13 alacsony szintre)

Példa: A D11 kivezetésre kötött LED fényerejének változtatása PWM-mel.
>11g11 50 (D11 legyen kimenet, D11 kitöltés

legyen 50%

#### Kivezetések állapotának lekérdezése

| I2C> p<br>Value on pin D0 INPUT : LOW<br>Value on pin D1 INPUT : LOW<br>Value on pin D2 INPUT : LOW<br>Value on pin D3 INPUT : LOW<br>Value on pin D4 INPUT : LOW<br>Value on pin D5 INPUT : LOW<br>Value on pin D6 INPUT : LOW<br>Value on pin D7 INPUT : LOW<br>Value on pin D8 INPUT : LOW<br>Value on pin D9 INPUT : LOW<br>Value on pin D10 INPUT : LOW<br>Value on pin D11 INPUT : LOW<br>Value on pin D11 INPUT : LOW<br>Value on pin D13 OUTPUT : LOW<br>Value on pin A0 INPUT : LOW<br>Value on pin A1 INPUT : LOW<br>Value on pin A1 INPUT : LOW<br>Value on pin A3 INPUT : LOW /<br>Value on pin A4 INPUT : HIGH<br>Value on pin A5 INPUT : HIGH                                                                       |   |
|----------------------------------------------------------------------------------------------------|---|
| <pre>12C&gt; p<br/>Value on pin D0 INPUT : LOW<br/>Value on pin D1 INPUT : LOW<br/>Value on pin D2 INPUT : LOW<br/>Value on pin D3 INPUT : LOW<br/>Value on pin D4 INPUT : LOW<br/>Value on pin D5 INPUT : LOW<br/>Value on pin D6 INPUT : LOW<br/>Value on pin D7 INPUT : LOW<br/>Value on pin D8 INPUT : LOW<br/>Value on pin D9 INPUT : LOW<br/>Value on pin D10 INPUT : LOW<br/>Value on pin D11 INPUT : LOW<br/>Value on pin D12 INPUT : LOW<br/>Value on pin D13 OUTPUT : LOW<br/>Value on pin D13 OUTPUT : LOW<br/>Value on pin A1 INPUT : LOW<br/>Value on pin A1 INPUT : LOW<br/>Value on pin A2 INPUT : LOW /<br/>Value on pin A3 INPUT : LOW /<br/>Value on pin A4 INPUT : HIGH<br/>Value on pin A5 INPUT : HIGH</pre> |   |
| Value on pin D0 INPUT : LOW<br>Value on pin D1 INPUT : LOW<br>Value on pin D2 INPUT : LOW<br>Value on pin D3 INPUT : LOW<br>Value on pin D4 INPUT : LOW<br>Value on pin D5 INPUT : LOW<br>Value on pin D6 INPUT : LOW<br>Value on pin D7 INPUT : LOW<br>Value on pin D9 INPUT : LOW<br>Value on pin D9 INPUT : LOW<br>Value on pin D10 INPUT : LOW<br>Value on pin D11 INPUT : LOW<br>Value on pin D11 INPUT : LOW<br>Value on pin D13 OUTPUT : LOW<br>Value on pin A1 INPUT : LOW<br>Value on pin A1 INPUT : LOW<br>Value on pin A1 INPUT : LOW<br>Value on pin A3 INPUT : LOW /<br>Value on pin A4 INPUT : HIGH<br>Value on pin A5 INPUT : HIGH                                                                                 |   |
| Value on pin D1 INPUT : LOW<br>Value on pin D2 INPUT : LOW<br>Value on pin D3 INPUT : LOW<br>Value on pin D4 INPUT : LOW<br>Value on pin D5 INPUT : LOW<br>Value on pin D6 INPUT : LOW<br>Value on pin D7 INPUT : LOW<br>Value on pin D9 INPUT : LOW<br>Value on pin D10 INPUT : LOW<br>Value on pin D10 INPUT : LOW<br>Value on pin D11 INPUT : LOW<br>Value on pin D12 INPUT : LOW<br>Value on pin D13 OUTPUT : LOW<br>Value on pin A0 INPUT : LOW<br>Value on pin A1 INPUT : LOW<br>Value on pin A1 INPUT : LOW<br>Value on pin A3 INPUT : LOW /<br>Value on pin A3 INPUT : HIGH<br>Value on pin A5 INPUT : HIGH                                                                                                    |   |
| Value on pin D2 INPUT : LOW<br>Value on pin D3 INPUT : LOW<br>Value on pin D4 INPUT : LOW<br>Value on pin D5 INPUT : LOW<br>Value on pin D6 INPUT : LOW<br>Value on pin D7 INPUT : LOW<br>Value on pin D9 INPUT : LOW<br>Value on pin D10 INPUT : LOW<br>Value on pin D11 INPUT : LOW<br>Value on pin D12 INPUT : LOW<br>Value on pin D13 OUTPUT : LOW<br>Value on pin A0 INPUT : LOW<br>Value on pin A1 INPUT : LOW /<br>Value on pin A1 INPUT : LOW /<br>Value on pin A1 INPUT : LOW /<br>Value on pin A3 INPUT : LOW /<br>Value on pin A3 INPUT : HIGH .<br>Value on pin A5 INPUT : HIGH .                                                                                                    |   |
| Value on pin D3 INPUT : LOW<br>Value on pin D4 INPUT : LOW<br>Value on pin D5 INPUT : LOW<br>Value on pin D6 INPUT : LOW<br>Value on pin D7 INPUT : LOW<br>Value on pin D9 INPUT : LOW<br>Value on pin D9 INPUT : LOW<br>Value on pin D10 INPUT : LOW<br>Value on pin D11 INPUT : LOW<br>Value on pin D12 INPUT : LOW<br>Value on pin D13 OUTPUT : LOW<br>Value on pin A0 INPUT : LOW /<br>Value on pin A1 INPUT : LOW /<br>Value on pin A1 INPUT : LOW /<br>Value on pin A3 INPUT : LOW /<br>Value on pin A3 INPUT : LOW /<br>Value on pin A4 INPUT : HIGH .<br>Value on pin A5 INPUT : HIGH .                                                                                                    |   |
| Value on pin D4 INFOI : LOW<br>Value on pin D5 INFUT : LOW<br>Value on pin D6 INFUT : LOW<br>Value on pin D7 INFUT : LOW<br>Value on pin D8 INFUT : LOW<br>Value on pin D9 INFUT : LOW<br>Value on pin D10 INFUT : LOW<br>Value on pin D11 INFUT : LOW<br>Value on pin D12 INFUT : LOW<br>Value on pin D13 OUTFUT : LOW<br>Value on pin A0 INFUT : LOW /<br>Value on pin A1 INFUT : LOW /<br>Value on pin A1 INFUT : LOW /<br>Value on pin A3 INFUT : LOW /<br>Value on pin A3 INFUT : LOW /<br>Value on pin A4 INFUT : HIGH .<br>Value on pin A5 INFUT : HIGH .                                                                                                    |   |
| Value on pin DS INFOT : LOW<br>Value on pin D6 INFOT : LOW<br>Value on pin D7 INFOT : LOW<br>Value on pin D8 INFOT : LOW<br>Value on pin D9 INFOT : LOW<br>Value on pin D10 INFOT : LOW<br>Value on pin D11 INFOT : LOW<br>Value on pin D12 INFOT : LOW<br>Value on pin A0 INFOT : LOW /<br>Value on pin A0 INFOT : LOW /<br>Value on pin A1 INFOT : LOW /<br>Value on pin A3 INFOT : LOW /<br>Value on pin A3 INFOT : LOW /<br>Value on pin A4 INFOT : HIGH .<br>Value on pin A5 INFOT : HIGH .                                                                                                    |   |
| Value on pin D6 INFOI : LOW<br>Value on pin D7 INFUT : LOW<br>Value on pin D8 INFUT : LOW<br>Value on pin D9 INFUT : LOW<br>Value on pin D10 INFUT : LOW<br>Value on pin D11 INFUT : LOW<br>Value on pin D12 INFUT : LOW<br>Value on pin A0 INFUT : LOW /<br>Value on pin A0 INFUT : LOW /<br>Value on pin A1 INFUT : LOW /<br>Value on pin A2 INFUT : LOW /<br>Value on pin A3 INFUT : LOW /<br>Value on pin A4 INFUT : HIGH .<br>Value on pin A5 INFUT : HIGH .                                                                                                    |   |
| Value on pin D/ INFOT : LOW<br>Value on pin D9 INFOT : LOW<br>Value on pin D9 INFOT : LOW<br>Value on pin D10 INFOT : LOW<br>Value on pin D11 INFOT : LOW<br>Value on pin D13 OUTFOT : LOW<br>Value on pin A0 INFOT : LOW /<br>Value on pin A1 INFOT : LOW /<br>Value on pin A2 INFOT : LOW /<br>Value on pin A3 INFOT : LOW /<br>Value on pin A4 INFOT : HIGH .<br>Value on pin A5 INFOT : HIGH .                                                                                                    |   |
| Value on pin D9 INPUT : LOW<br>Value on pin D10 INPUT : LOW<br>Value on pin D10 INPUT : LOW<br>Value on pin D11 INPUT : LOW<br>Value on pin D13 OUTPUT : LOW<br>Value on pin A0 INPUT : LOW /<br>Value on pin A1 INPUT : LOW /<br>Value on pin A1 INPUT : LOW /<br>Value on pin A3 INPUT : LOW /<br>Value on pin A3 INPUT : LOW /<br>Value on pin A4 INPUT : HIGH<br>Value on pin A5 INPUT : HIGH                                                                                                    |   |
| Value on pin D10 INPUT : LOW<br>Value on pin D11 INPUT : LOW<br>Value on pin D11 INPUT : LOW<br>Value on pin D13 OUTPUT : LOW<br>Value on pin A0 INPUT : LOW /<br>Value on pin A0 INPUT : LOW /<br>Value on pin A1 INPUT : LOW /<br>Value on pin A2 INPUT : LOW /<br>Value on pin A3 INPUT : LOW /<br>Value on pin A4 INPUT : HIGH<br>Value on pin A5 INPUT : HIGH                                                                                                    |   |
| Value on pin D11 INPUT : LOW<br>Value on pin D12 INPUT : LOW<br>Value on pin D13 OUTPUT : LOW<br>Value on pin A0 INPUT : LOW /<br>Value on pin A0 INPUT : LOW /<br>Value on pin A1 INPUT : LOW /<br>Value on pin A2 INPUT : LOW /<br>Value on pin A3 INPUT : LOW /<br>Value on pin A4 INPUT : HIGH<br>Value on pin A5 INPUT : HIGH                                                                                                    |   |
| Value on pin D12 INPUT : LOW<br>Value on pin D13 OUTPUT : LOW<br>Value on pin A0 INPUT : LOW<br>Value on pin A1 INPUT : LOW /<br>Value on pin A1 INPUT : LOW /<br>Value on pin A2 INPUT : LOW /<br>Value on pin A3 INPUT : LOW /<br>Value on pin A4 INPUT : HIGH<br>Value on pin A5 INPUT : HIGH                                                                                                    |   |
| Value on pin D13 OUTPUT : LOW<br>Value on pin A0 INPUT : LOW<br>Value on pin A1 INPUT : LOW /<br>Value on pin A2 INPUT : LOW /<br>Value on pin A3 INPUT : LOW /<br>Value on pin A4 INPUT : HIGH<br>Value on pin A5 INPUT : HIGH                                                                                                    |   |
| Value on pin A0 INPUT : LOW /<br>Value on pin A1 INPUT : LOW /<br>Value on pin A2 INPUT : LOW /<br>Value on pin A3 INPUT : LOW /<br>Value on pin A3 INPUT : HIGH /<br>Value on pin A5 INPUT : HIGH /<br>I2C>                                                                                                    |   |
| Value on pin A1 INPUT : LOW /<br>Value on pin A2 INPUT : LOW /<br>Value on pin A3 INPUT : LOW /<br>Value on pin A4 INPUT : HIGH<br>Value on pin A5 INPUT : HIGH                                                                                                    |   |
| Value on pin A2 INPUT : LOW /<br>Value on pin A3 INPUT : LOW /<br>Value on pin A4 INPUT : HIGH<br>Value on pin A5 INPUT : HIGH                                                                                                    |   |
| Value on pin A3 INPUT : LOW /<br>Value on pin A4 INPUT : HIGH<br>Value on pin A5 INPUT : HIGH                                                                                                    |   |
| Value on pin A4 INPUT : HIGH<br>Value on pin A5 INPUT : HIGH<br>12C>                                                                                                    |   |
| Value on pin A5 INPUT : HIGH .<br>12C>                                                                                                    | 3 |
| 12C>                                                                                                    | 3 |
| TOCN                                                                                                    |   |
| 1207                                                                                                    |   |
|                                                                                                    |   |
| 7.0.0.                                                                                                    |   |

A p paranccsal kiírathatjuk az összes kivezetés állapotát.

Az **A0..A5** kivezetéseket digitális és analóg bemenetként is lekérdezi és kiírja.

Az analóg értékek értelmezése:

Feszültség = ADC \* Vref/1023

#### RGB led vezérlése

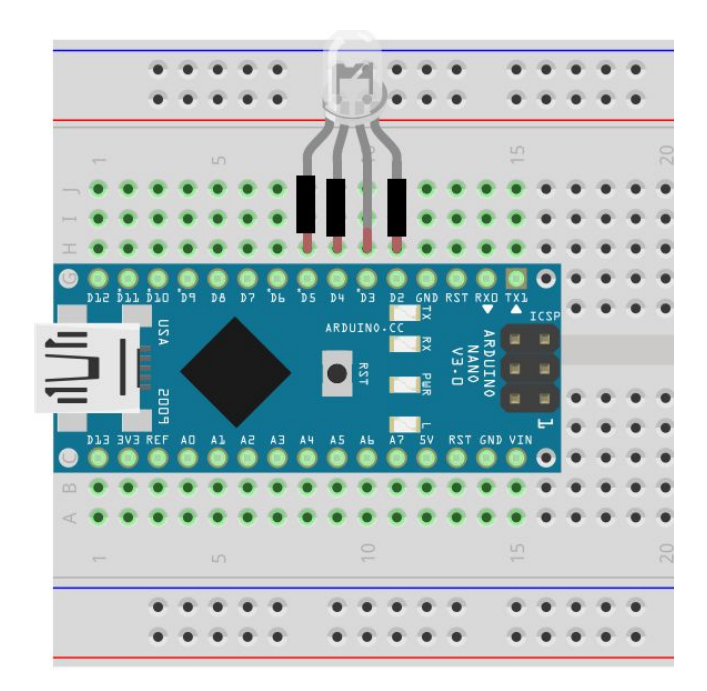

Minden érintett port kimenetre állítása >2>3>4>5

Első led bekapcsolása (piros) \2/3/4/5

Második led bekapcsolása (zöld) /2/3\4/5

Harmadik led bekapcsolása (kék) /2/3/4\5

# Az I2C busz felderítése

- Az i parancs felderíti az I2C buszon található eszközöket és kilistázza azok címét.
- A kilistázott eszközök közül a sorszámmal választhatunk ki egyet
- Írás műveletnél (w parancs) csak a kiküldendő adatokat kell felsorolni. Például: > w0 127 126 50 18

```
I2C> i
SEARCHING I2C DEVICES...
I2C devices found:
0: 0x3A - 0b00111010
I2C[0 - 0x3A] >
```

- Olvasásnál (r parancs) csak a beolvasandó adatok számát kell megadni. Például: > r5
- ESETÜNKBEN AZ OLVASÁS NEM MŰKÖDIK! (A PC8577C ESZKÖZ CSAK ÍRHATÓ)

# Az LCD panel vezérlése

A fényképen látható I2C[0 - 0x3A] > w16 0 142 138 2 14 158 136 250 Arduino 09.27.17:00 Wrote 9 bytes to 0x3A feliratot így írathatjuk ki: I2C[0 - 0x3A] > Számjegyek képe: I2C[0 - 0x3A] > w0 127 126 50 18 51 188 247 126 Wrote 9 bytes to 0x3A 0 126 1 18 I2C[0 - 0x3A] > 2 188 Betűképek 3 182 A 250 B F 4 210 r 226 G 5 230 d 158 E 6 238 14 u (DP) D 7 50 2 8 254 n 138 msb lsb 9 246 o 142 abedc DP g